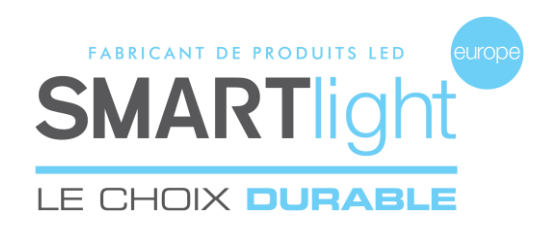

## **MANUAL MINI-CROSS BICOOL 48**

#### Foreword

1. This software only works when there is a Master in the working line, before start to use the software, please make sure at least 1 mini cx at working state, and then please connect the USB radio emitter to your computer.

2. The software will turn into demo mode when enter serial number with 88-888-8888 for Master, BC-888-888 for annexe, all the operations to the display will be invalid under demo mode.

#### Steps

# **1.** First time to start the software, you will see a window like below: which appears just when you first time to register serial number.

## Note for No.1

Please enter serial number for the Master display before click OK, in order to establish communication between software and BC MINI CX 48. When you finish this step, you will see next window like below

| ENREGISTRER REF                               |   |
|-----------------------------------------------|---|
| ENTRER LA REFERENCE DE VOTRE CROIX CI DESSOUS | ٦ |
| ОК                                            |   |
|                                               |   |
|                                               |   |
|                                               |   |
|                                               |   |
|                                               | _ |

## Note for No.2

- serial number registered successfully
- C : refresh
- : remove serial number
- PS: You can register more than 1 serial number.

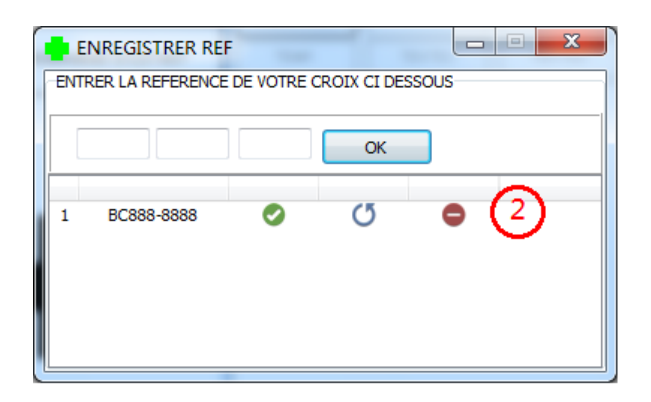

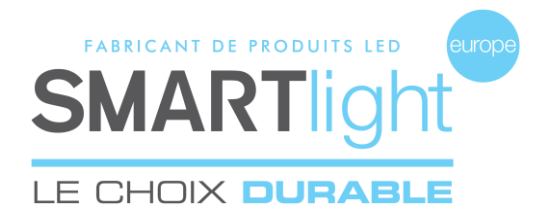

## 2. Main interface for software:

#### Note for No.3

From the top down: Create a new program, Open an existed program

Note for No.4 To add new animation

Note for No.5 Send program Animation preview

| BC MINI - SMARTLIGHT EUROPE  |           |                 |               |                               | × |  |
|------------------------------|-----------|-----------------|---------------|-------------------------------|---|--|
| OUTILS LANGUAGE              |           |                 |               |                               |   |  |
| CREER UN NOUVEAU PROGRAMME   | CHOISIR L | ES FONCTIONS D' | MON PROGRAMME |                               |   |  |
|                              | ANIMATION | HEURE           | DATE          |                               |   |  |
| OUVRIR UN PROGRAMME EXISTANT | TEMP.     | TEXTE1          | TEXTE2        |                               | ~ |  |
|                              |           |                 |               |                               | ~ |  |
|                              |           |                 |               |                               | × |  |
|                              |           |                 |               |                               |   |  |
|                              |           |                 |               |                               |   |  |
|                              |           |                 |               |                               |   |  |
|                              |           |                 |               |                               |   |  |
| ~                            |           | $\sim$          |               |                               |   |  |
| (3)                          | (4)       |                 |               | (5)                           |   |  |
|                              |           |                 |               |                               |   |  |
|                              |           |                 |               |                               |   |  |
|                              |           |                 |               | VISUALISATION DE MON PROGRAMM | E |  |
|                              |           |                 |               | TERMINER MON PROGRAMME        |   |  |
|                              | l         |                 |               |                               |   |  |

## 3. Steps for creating a new program

Click No. 6 as below---> choose right serial number from No.7---> OK.

| BC MINI - SMARTLIGHT EUROPE  |                                             |                                | V BC888-8888                                                              |
|------------------------------|---------------------------------------------|--------------------------------|---------------------------------------------------------------------------|
| CREER UN NOUVEAU PROGR 6     | CHOISIR LES FONCTIONS D'AFFICHAGE           | MON PROGRAMME                  | SELECTIONNEZ LA (LES)                                                     |
| OUVRIR UN PROGRAMME EXISTANT | ANIMATION HEURE DATE<br>TEMP. TEXTE1 TEXTE2 |                                |                                                                           |
| ╺╋╸                          |                                             |                                | VOUS AVEZ SELECTIONNE PLUS D'UNE CROIX,<br>SOUHAITEZVOUS LES SYCHRONISER? |
|                              |                                             |                                | IUO IUO IUO                                                               |
| SMORT                        |                                             | VISUALISATION DE MON PROGRAMME |                                                                           |
|                              |                                             | TERMINER MON PROGRAMME         | IUO                                                                       |

You'll see below window when you choose more than 1 serial numbers:

#### Note for No.8

You can choose OUI or NON for Master Synchronization function (the first serial number is regarded as Master by default)

| SELECTIONNEZ LA (LES)<br>CROIX A PROGRAMMER | <ul> <li>✓ BC015-0001</li> <li>✓ BC015-0002</li> <li>✓ BC015-0003</li> </ul> |
|---------------------------------------------|------------------------------------------------------------------------------|
| VOUS AVEZ SELECTION<br>SOUHAITEZVOUS LES S  | NE PLUS D'UNE CROIX,<br>YCHRONISER?                                          |
|                                             | © NON                                                                        |
| BC015-0001                                  |                                                                              |
|                                             | OUI                                                                          |

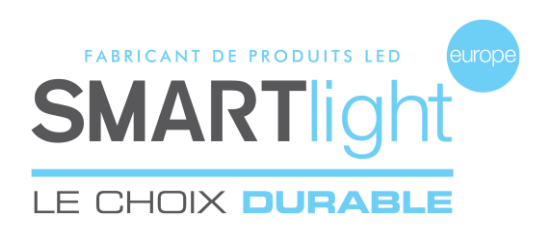

## Note for No.9

You can choose the animations according to what you want to display.

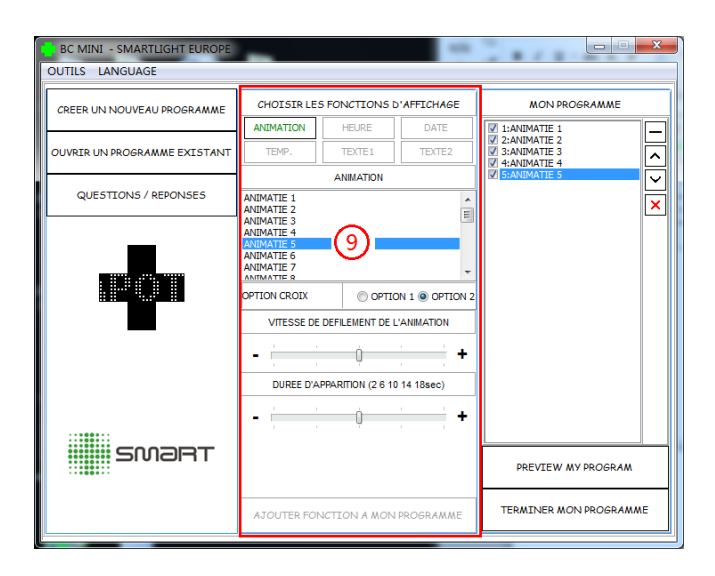

## Note for No.10

You can choose maximum for 7 animations.

## Note for No.11

You can set color, speed, stop time for each animation you have chosen.

At last, please click No.12

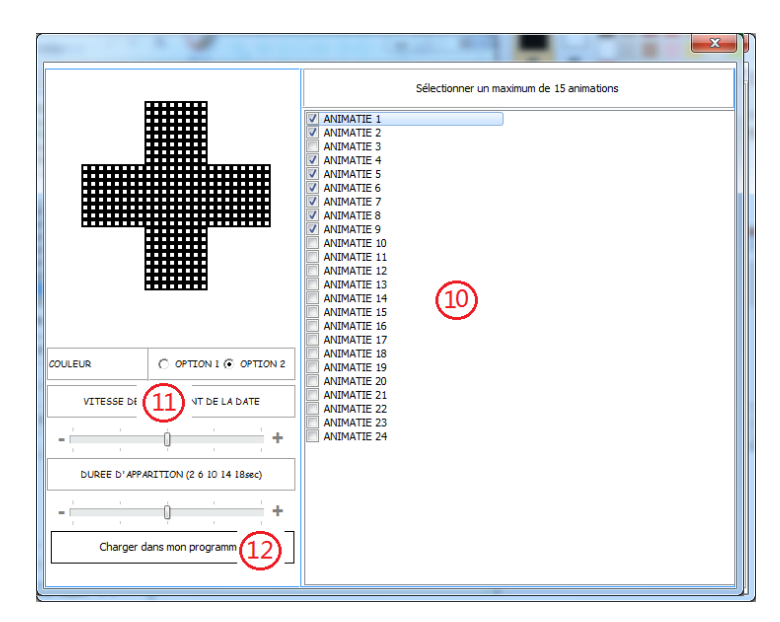

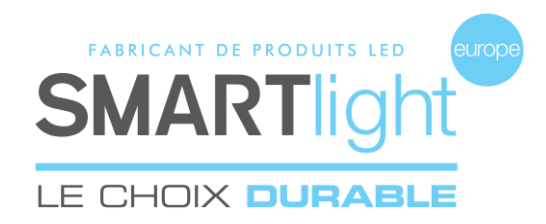

## 4. After you back to the main interface:

## Note for No.13

from top down: Remove a program Move up a program Move down a program Remove all the program

Note for No.14 Preview for program

Note for No.15 Send program

#### Note for No.16

To adjust luminosity.

|      |   | - |   | x |
|------|---|---|---|---|
| Auto | 0 | к | * |   |

## 5. Steps for opening an existed program

Click No. 17 as below--->choose right serial number--->open the program which you've already saved.

| BC MINI - SMARTLIGHT EUROPE |            |               |                |                        |
|-----------------------------|------------|---------------|----------------|------------------------|
| CREER UN NOUVEAU PROGRAMME  | CHOISIR LE | 5 FONCTIONS L | 'AFFICHAGE     | MON PROGRAMME          |
|                             |            | HEURE         | DATE<br>TEXTE2 |                        |
| QUESTIONS / REPONSES        | 164.0.1    |               | TEXTEE         | × ×                    |
|                             |            |               |                |                        |
| SMORT                       |            |               |                | PREVIEW MY PROGRAM     |
|                             |            |               |                | TERMINER MON PROGRAMME |

| BC MINI - SMARTLIGHT EUROPE  | PL 1 100                                                                                                    | -                        | - 28 - 2                                                                                                   |                                                                                  | ×              |
|------------------------------|----------------------------------------------------------------------------------------------------|--------------------------|----------------------------------------------------------------------------------------------------|----------------------------------------------------------------------------------|----------------|
| OUTILS LANGUAGE              |                                                                                                    |                          |                                                                                                    |                                                                                  |                |
| CREER UN NOUVEAU PROGRAMME   | CHOISIR LES                                                                                                    | 5 FONCTIONS D            | MON PROGRAMM                                                                                               | E                                                                                |                |
| OUVRIR UN PROGRAMME EXISTANT | ANIMATION<br>TEMP.                                                                                             | HEURE<br>TEXTE1          | DATE<br>TEXTE2                                                                                             | I:ANIMATIE 1     I:ANIMATIE 2     I:ANIMATIE 2     I:ANIMATIE 4     I:ANIMATIE 5 |                |
| QUESTIONS / REPONSES         | ANIMATIE 3<br>ANIMATIE 4                                                                                       | ANIMATION                | <ul> <li>✓ 5:ANIMATIE 6</li> <li>✓ 6:ANIMATIE 7</li> <li>✓ 7:ANIMATIE 8</li> <li>✓ 8:ANIMATIE 9</li> </ul> | <ul><li>✓</li><li>×</li></ul>                                                    |                |
|                              | ANIMATIE 5<br>ANIMATIE 6<br>ANIMATIE 7<br>ANIMATIE 7<br>ANIMATIE 9<br>ANIMATIE 9<br>OPTION CROIX<br>VITESSE DE | OPTIC<br>DEFILEMENT DE L | IN 1  OPTION 2 ANIMATION                                                                                   |                                                                                  | 13             |
| smart                        | DUREE D'A                                                                                                    | 0 (2 6 10                | 14 18sec)                                                                                                  | PREVIEW MY PROGR                                                                 | 14             |
|                              | AJOUTER FOR                                                                                                    | NCTION A MON             | PROGRAMME                                                                                                  | TERMINER MON PROGR                                                               | ×( <u>15</u> ) |